# 電子申請による受験申込の手引き

# 申込受付期間

令和7年7月14日(月曜日)午前9時00分から8月12日(火曜日)午後5時00分まで ※受付終了時刻までに受験申込データを受信完了したものに限り受付けます。

# 手続きの前に

#### 利用環境を確認してください。

電子申請による申込みを行うには、以下の環境が必要です。

- 1 インターネットに接続できること(スマートフォンでも可能です。)
- 2 PDF ファイルの閲覧および印刷ができること(受験票を A4 サイズで印刷します。)

自宅に印刷環境のない方やスマートフォンで申請する場合は、学校やコンビニ等、印刷できる環境を事前 に確認してください。

# 時間に余裕をもって申込みしてください。

申込締切日直前は、サーバが混み合うおそれがあります。また、電子申請システムのメンテナンス作業等 により一時的にサービスを停止する場合がありますので、時間に余裕をもって申込みください。また、通信・ 機器障害によるトラブルについては一切責任を負いませんので、あらかじめご了承ください。 ※申込締切日を過ぎた場合は、一切受付できません。

# 申込みの流れ

#### 1 電子申請利用の準備

「いばらき電子申請・届出サービス」から下記の流れに従って申込みしてくさい。

https://apply.e-tumo.jp/city-joso-ibaraki-u/offer/offerList\_initDisplay

| いばらき                                | 電子申請・届出                                       | サービス 【   | 常総市】 |    | <ul><li><b>ユ</b>ログイン</li><li>利用者登録</li></ul> |                      |
|-------------------------------------|-----------------------------------------------|----------|------|----|----------------------------------------------|----------------------|
| <b>22</b> 申請団体選択                    | 🕻 申請書ダウン                                      | レード      |      |    |                                              |                      |
| ) ナホさ中込<br>いつでも、どこ<br>ンターネットで<br>手続 | > 中込み必然法<br>でも、行政手続きをイ<br>行うことができます<br>き申込へ ○ | ) 和具着石模型 |      | 1- | >                                            | いばらき電子申請・届出サービス【常総市】 |

手続き一覧から「市職員採用試験(令和8年4月1日採用)受験申込」をクリックします。「利用者登録せず に申込む方はこちら」と「利用者登録される方はこちら」が表示されますので、いずれかを選択してお進みく ださい。

なお,利用者登録は行わなくても「市職員採用試験(令和8年4月1日採用)受験申込」に申込むことができます。

(1)利用者登録せずに申込む

手続き説明と利用規約を確認し、「同意する」をクリックします。連絡先メールアドレスを入力し、「完了する」 をクリックします。「連絡先アドレス確認メール」が送付されるので、本文に記載されている URL にアクセス して申込み画面に進みます。

(2)利用者登録して申込み

登録説明と利用規約を確認し、「同意する」をクリックします。画面の指示に従い、利用者情報を登録して ID とパスワードを取得します。その後、「既に利用者登録がお済みの方」フォームからログインし、申込み画面 に進みます。

※(1)及び(2)の各手順で配信されるメールは自動送信です。メール本文の URL から申込画面に進める のは,メール受信後 24 時間以内ですので, 24 時間経過してしまった場合は,連絡先メールアドレスの再 登録を行ってください。

## 2 申請

1 申込み画面が開いたら、各入力欄の指示に従って、漏れなく入力してください。

2 顔写真のアップロードが必要となります。あらかじめ登録用の写真を用意してください。

※必ずしも証明写真である必要はありませんが、選考過程で継続して使用されるものになります。

【形式】JPEG 方式(拡帳子が jpeg, jpg, png のいずれか)

【その他】最近 6ヵ月以内に撮影し,上半身,脱帽・正面向きのもの

※写真の向きとサイズに注意して貼付してください。(横向き・逆さ・顔面が小さすぎる等は不適切です。)

3 「確認へ進む」をクリックし、入力内容に間違いが無いことを確認したら「申込む」をクリックして完了させてください。

※顔写真の向きなど誤りが多くなっております。画面下部の「PDF プレビュー」にて入力内容 を必ず確認してから申込みしてください。 ※申込みが完了すると,整理番号とパスワードが画面に表示されます。この整理番号とパスワードはメール(タイトル【願書審査開始メール】で自動配信されます。整理番号とパスワードは,申込状況の確認や受験票のダウンロードを行う際に必要となりますので,必ず控えておいてください。

※メール【願書審査開始メール】は申込後 10 分程度で自動配信されます。このメールが届かない場合は, 申込みが完了していない可能性がありますので,申込内容入力後は必ず「申込む」をクリックして手続きを 完了させてください。

## 3 申込み状況の確認

申込み状況を確認したい場合は、「いばらき電子申請・届出サービス【常総市】」ページにアクセスし、画面 上部の「申込内容照会」から整理番号とパスワードを入力し、処理状況等の確認を行ってください。

※同じ「いばらき電子申請・届出サービス」でも【茨城県】や【他市町村】のページからは,常総 市に申込んだ内容は照会できません。

常総市職員採用試験については必ず【常総市】のページを確認してください。

| いばらき電子申請・届                                           | 出サービス 【常総市】                                                                                                    | <ul> <li>ユヴィン</li> <li>利用者登録</li> </ul> |  |  |  |  |  |  |
|------------------------------------------------------|----------------------------------------------------------------------------------------------------|-----------------------------------------|--|--|--|--|--|--|
| ▶ 手続き申込                                              | ) 職員署名検証                                                                                                    |                                         |  |  |  |  |  |  |
| 申込内容照会                                               |                                                                                                    |                                         |  |  |  |  |  |  |
| 申込照会                                                 |                                                                                                    |                                         |  |  |  |  |  |  |
| 整理番号を入力してください                                        |                                                                                                    |                                         |  |  |  |  |  |  |
| 申込完了画面、通知メールに記載された<br>整理番号をご入力ください。                  |                                                                                                    |                                         |  |  |  |  |  |  |
| パスワードを入力してください                                       | i de la companya de la companya de la companya de la companya de la companya de la companya de la companya de l |                                         |  |  |  |  |  |  |
| 申込完了画面、通知メールに記載された<br>パスワードをご入力ください。                 |                                                                                                    |                                         |  |  |  |  |  |  |
| 整理番号は半角数字、パン<br>前後にスペースが入                            | スワードは半角英数字(英字:大文字・小文字)で<br>ると正しく認識されず、照会できませんのでご注意                                                              | '入力して下さい。<br>意ください。                     |  |  |  |  |  |  |
| ログイン後に申込を行われた方は、ログインしていただくと、 整理番号やバスワードを使用せずに照会できます。 |                                                                                                    |                                         |  |  |  |  |  |  |
|                                                      | 照会する >)                                                                                                    |                                         |  |  |  |  |  |  |

### 4 申請審査結果通知

申込みから5日以内(土曜・日曜・祝日を除く)に申込内容の審査結果をお知らせする「審査完了のお知ら せ」又は「申込内容訂正依頼」メールが配信されます。「申込内容訂正依頼」メールが届いた場合は,願書 は受理されておりません。メールの内容に従ってすみやかに訂正してください。

※申込みから5日以内(土曜・日曜・祝日を除く)にどちらのメールも届かない場合は,必ず常総市役所人 事課人事給与係 0297-23-2111(内線 3702, 3704, 3705)まで連絡してください。

#### 5 受験票の印刷

9月上旬頃(予定),受験票をアップロードします。

1 「いばらき電子申請・届出サービス【常総市】」のページにアクセスし,画面上部の「申込内容照会」から 整理番号とパスワードを入力し,申込詳細画面に進みます。

2 返信添付ファイル (PDF)をクリックし, 受験票をダウンロード後, A4 サイズ横で印刷してください。

3 印刷した受験票には、一次試験の会場や受験番号などが記載されていますので、確認してください。

※受験票のダウンロードは試験日当日まで可能ですが、ダウンロードに関する不具合等については、9月 19日(金曜日)17時15分までの対応となります。それ以降のお問い合わせについては対応できませんので、早めの確認をお願いします。

6 一次試験当日(9月21日(日曜日))

受験票に記載された会場へ、各自印刷した受験票を持参のうえ、お越しください。

# 問合せ先

常総市役所 人事課人事給与係 0297-23-2111(内線 3702, 3704, 3705)